## 浏览器切换 IE 模式

山西潞安煤婆科技有限公司 版本:1.0 2024-09-12

| <b></b> |
|---------|
| ন্দ     |
| シン      |

| <i>—</i> `, | Edge  | 刘览器  |    |      |        | 3 |
|-------------|-------|------|----|------|--------|---|
| <u> </u>    | 360 🕴 | 刘览器、 | QQ | 浏览器、 | 搜狗浏览器等 | 5 |

## 一、Edge 浏览器

系统 Edge 浏览器在 IE 模式下加载:

1、点击浏览器右上角"…",之后点击"设置"。

|                         | 🔞 🗘 🗘             | ะ∕ั≡ | Ē     |          |    |
|-------------------------|-------------------|------|-------|----------|----|
|                         | 新建标签页             |      |       | Ctrl+1   | E) |
|                         | 新建窗口              |      |       | Ctrl+N   | 1  |
| Ē                       | 新建 InPrivate 窗口   |      | Ctrl+ | Shift+N  | l. |
|                         | 缩放                | -    | 100%  | +        | 2  |
| ב∕≡                     | 收藏夹               |      | Ctrl+ | Shift+C  |    |
| Ð                       | 历史记录              |      |       | Ctrl+⊦   | ł  |
| 0                       | 购物                |      |       |          |    |
| $\overline{\mathbf{T}}$ | 下载                |      |       | Ctrl+.   | J  |
| BB                      | 应用                |      |       |          | ۲  |
| 65                      | 游戏                |      |       |          |    |
| 3                       | 扩展                |      |       |          |    |
| ŝ                       | 浏览器概要             |      |       |          |    |
| 0                       | 打印                |      |       | Ctrl+F   | ,  |
| ( <del>,</del> ,)       | 截图                |      | Ctrl  | +Shift+S | 5  |
| ধ্য                     | 在页面上查找            | /    |       | Ctrl+F   |    |
|                         | 更多工具              |      |       |          | •  |
| ŝ                       | 设置                |      |       |          |    |
| 0                       | 帮助和反馈             |      |       |          | ۲  |
|                         | 关闭 Microsoft Edge | е    |       |          |    |
| ð                       | 由你的组织管理           |      |       |          |    |

2、点击"默认浏览器",将右侧"允许在 Internet Explorer 模式下重新加载

网站 (IE 模式)"设置为"允许",之后点击"添加"将需要在 IE 模式下打开的网址添加进去。

| 搜索设置                                                                                                    | 将 Microsoft Edge 设为默认浏览器                                                                         | 设为默认值               |
|----------------------------------------------------------------------------------------------------|--------------------------------------------------------------------------------------------------|---------------------|
| 个人资料                                                                                                    |                                                                                                  |                     |
| 隐私、搜索和服务                                                                                                    |                                                                                                  |                     |
| 外观                                                                                                    | Internet Explorer 兼容性                                                                            |                     |
| 侧栏                                                                                                    | 计 Internet Explorer 在 Microsoft Edge 中打开网站 ②                                                     | 仅不兼容的站点 ~           |
| 开始、主页和新建标签页                                                                                                    | 在 Internet Explorer 中浏览时,你可以选择在 Microsoft Edge 中自动打开网站                                           |                     |
| 共享、复制和粘贴                                                                                                    |                                                                                                  | -                   |
| Cookie 和网站权限                                                                                                    | ☆许在 Internet Explorer 模式下重新加载网站(IE 模式)⑦                                                          | 允许 ~                |
| 默认浏览器                                                                                                    | 在 Microsoft Edge 中浏览时,如果某个网站因兼容问题需要使用 Internet Explorer,则可以选择在 Internet Explorer 都               | 载了下重新加载网站           |
| 下载                                                                                                    |                                                                                                  |                     |
| 家庭安全                                                                                                    | Internet Explorer 模式贝图                                                                           | 添加                  |
|                                                                                                    | 这些页面将从你添加的那天起在 Internet Explorer 模式下打开 30 天, 尚末將任何页面添加到 Internet Explorer 模式列表                   | 中.                  |
| 语言                                                                                                    | 这些页面将从你添加的那天起在 Internet Explorer 模式下打开 30 天. 尚未将任何页面添加到 Internet Explorer 模式列表                   | я <b>н</b> .        |
| 语言<br>打印机                                                                                                    | 这些页面将从你添加的膨天起在 Internet Explorer 模式下打开 30 无,尚未将任何页面添加到 Internet Explorer 模式内顶<br>Internet 选项     | æ.<br>(2            |
| 语言<br>打印机<br>系统和性能                                                                                                    | 这些页面将从你添加的形天起在 Internet Explorer 模式下打开 30 无,尚未将任何页面添加到 Internet Explorer 模式列表                    | 2                   |
| 语言<br>打印机。<br>系统和性能<br>重置设置                                                                                                    | 这些页面称从你添加的形天起在 Internet Explorer 模式 下打开 30 无, 尚未将任何页面添加到 Internet Explorer 模式 Pi获<br>Internet 选项 | 19                  |
| 语言<br>打印机。<br>系統和性能<br>重置设置<br>手机和其他设备                                                                                                    | 这些页面称从你添加的形天起在 Internet Explorer 模式 下打开 30 无, 尚未将任何页面添加到 Internet Explorer 模式列表                  | æ.<br>Ø             |
| 吾吉<br>5日印机<br>玉統和性能<br>重置设置<br>手机和其他设备<br>補助功能                                                                                                    | 这些页面将从你说如约那天起在 Internet Explorer 模式下打开 30 无, 尚未将任何页面添加到 Internet Explorer 模式声速                   | æ.<br>(2            |
| 语言<br>打印机<br>系統和性能<br>重置设置<br>手机和其他设备<br>辅助功能<br>关于 Microsoft Edge                                                                                                    | 这些页面除从你说如的那天起在 Internet Explorer 模式下打开 30 无, 尚未将任何页面添加到 Internet Explorer 模式列表                   | æ.<br>(2)           |
| 语音<br>打印机<br>系统和性能<br>重音设置<br>手机和其他设备<br>辅助功能<br>关于 Microsoft Edge                                                                                                    | 这些页面将从你说如的那天起在 Internet Explorer 模式下打开 30 无, 尚未将任何页面添加到 Internet Explorer 模式界源<br>Internet 选项    | æ.<br>C             |
| <ul> <li>语言</li> <li>打印机</li> <li>系統和性能</li> <li>重置设置</li> <li>手机和其他设备</li> <li>辅助功能</li> <li>关于 Microsoft Edge</li> </ul> ernet Explorer 兼容 Internet Explorer 在 Micro | 室性       空性     (2不兼者)                                                                           | #.<br>[2]<br>答的站点 → |

https://www.mp12345.com/

添加

Ø

取消

添加完成显示页面示例:

Internet 选项

## 默认浏览器

| 将 Microsoft Edge 设为默认浏览器                                                            |                                                  | <b>设</b>               | 为默认值                          |
|-------------------------------------------------------------------------------------|--------------------------------------------------|------------------------|-------------------------------|
| nternet Explorer 兼容性                                                                |                                                  |                        |                               |
| 让 Internet Explorer 在 Microsoft Edge 中打开网站                                          | 3                                                | 仅不兼容的就                 | k点 >                          |
| 在 Internet Explorer 中浏览时,你可以选择在 Microsoft Edge P                                    | 中自动打开网站                                          |                        |                               |
| <b>允许在 Internet Explorer 模式下重新加载网站 (IE 模式</b> 在 Microsoft Edge 中浏览时,如果某个网站因兼容问题需要使用 | <b>C) ⑦</b><br>Internet Explorer,则可以选择在 Internet | 5<br>Explorer 模式下重新加载网 | <b>心许 ~</b><br><sub> 弱站</sub> |
| Internet Explorer 模式页面<br>这些页面将从你添加的那天起在 Internet Explorer 模式下打开 30                 | )天、你有1个页面将在 Internet Exporer 推                   | 莫式下自动打开.               | 添加                            |
| 页面                                                                                  | 添加日期                                             | 到期                     |                               |
| <sup>寁</sup> https://www.mp12345.com/                                               | 2024/9/12                                        | 2024/10/12             |                               |
|                                                                                     |                                                  |                        |                               |

- 3、重启 Edge 浏览器 (关闭后重新打开)。
- 4、打开要访问的页面, 在 internet explore 模式下重新加载。

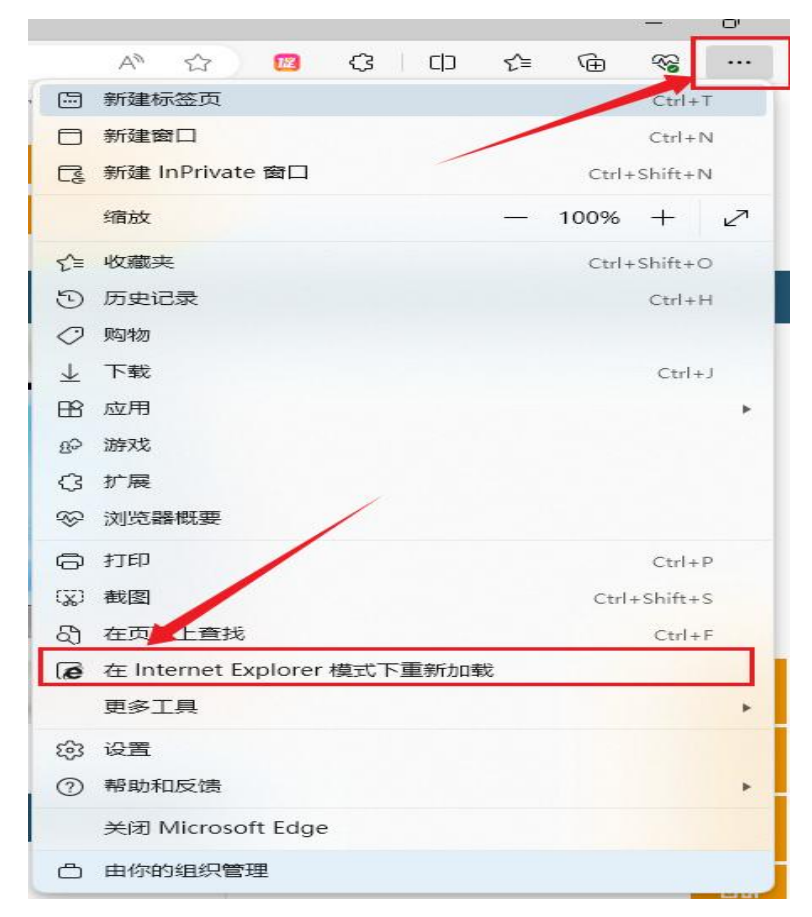

| <ul> <li>         → https://www.mp12345.com         </li> <li>         此页面已在 Internet Explorer 模式下打开         ×         </li> </ul> | 別请 注册▼ 登录 招投标登录              |
|----------------------------------------------------------------------------------------------------|------------------------------|
| 大多数页面在 Microsoft Edge 中效果更好。出于安全<br>原因,我们建议你在浏览完此页面后立即退出此模式。<br>了解更多信息<br>在兼容性视图中打开此页面                                             | 北买卖<br>更简单! 約7艘 找<br>到搜索: 新行 |
| 下次在 Internet Explorer 模式下打开此页面<br>管理<br>完成                                                                                         | 新手上路    大买家                  |
| ● 兼容性模式: IE11                                                                                                    | 手机号                          |
| □ 内核模式:打开<br>□ 区域: Internet                                                                                                    | □ 请输入手机号                     |
|                                                                                                    | 邀约码                          |
| 道价采购<br>————————————————————————————————————                                                                                       | 。 请输入邀约码                     |
|                                                                                                    |                              |

5、设置浏览器记住选项"下次在 linternet Explorer 模式下打开此页面"。

6、完成设置。

## 二、360 浏览器、QQ 浏览器、搜狗浏览器等

1、进入浏览器界面,点击按钮。

| ■ 煤婆网 ×             | +                          |                     |    |      |                 |
|---------------------|----------------------------|---------------------|----|------|-----------------|
| C 🗋 📵 💿 🔒 https://w | ww.mp12345.com/            |                     |    |      | 🖬 🗲 … 🗸 🕷       |
| 🛄 手机收藏夹 😸 百度        |                            |                     |    |      |                 |
|                     | 您好, 欢迎来到煤婆网!请 注册 ▼ 登录 招投标量 | <b>∂</b>            |    | 商务中  | ₽心 ▼ 管理中心 ▼ 行业通 |
|                     |                            | 找订单 找产品 找供应 搜招标     |    |      | ♥ 采购热线          |
|                     | 日子子 让头头                    | ○ 清輸入您要搜索的订单名称      | 搜索 | 询价采购 | eth Incore      |
|                     | mp12345.com 史间干·           | 热门搜索:踏宁煤业 新元煤业 阳煤五矿 |    |      | (16谷服)          |

2、在弹出的菜单中选择兼容模式。

| ■ 煤婆网 × +                                 |          |
|-------------------------------------------|----------|
| 3 0 0 https://www.mp12345.com/            | · + ···  |
| 〕手机收藏夫 😮 百度                               | ✓ 极速模式   |
| 20x7, 欢迎来到媒婆网情 注册 · 量录 招投标量录              | 兼容模式行业   |
| 1011年 11日 11日 11日 11日 11日 11日 11日 11日 11日 | ⑦ 如何选择内核 |
| しまえ シレチギ し ③ 清輸入密要複素的订单名称                 | 搜索 询价采购  |

3、显示这样的图标就表示设置成功了。

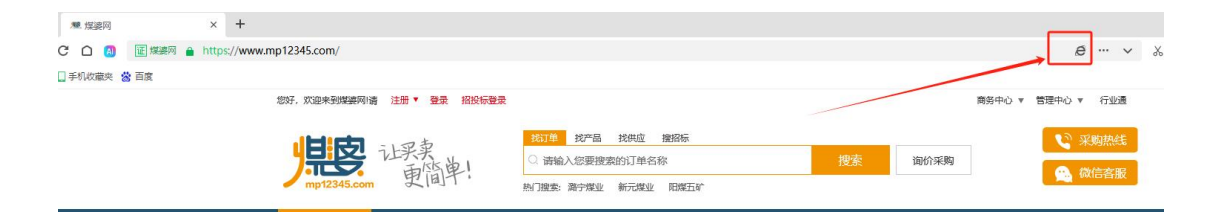